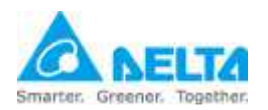

安裝與設定指引

### 1. 準備

1.1. UPS SNMP IPv6 🕸 °

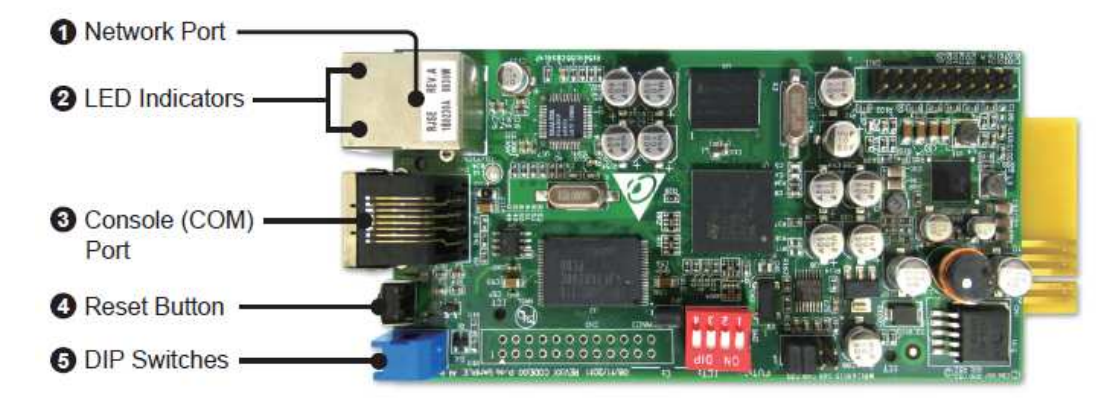

1.2. 新的設定連接線: RJ45 轉 DB9 與 USB 如下圖所示。

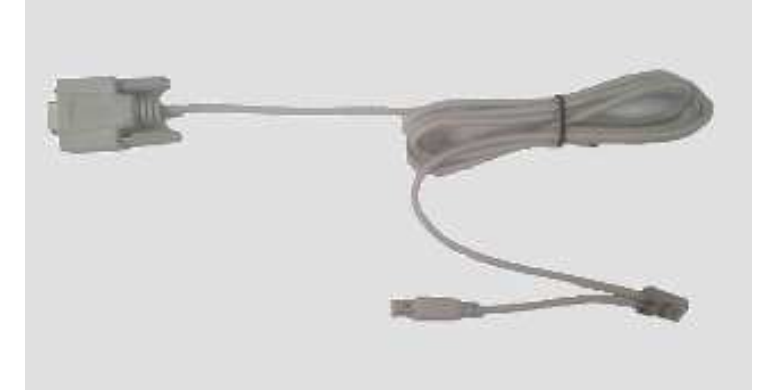

- USB 數據機·內已安裝 SIM 卡:已測試機型為 BandLuxe: C120
   ZTE: MF637
   HUAWEI: E176G, E1750, E180, (E3131)
- 1.4. 台達 UPS SNMP IPv6 卡韌體版本需大於或等於 v01.12.17b。
  新版韌體請由下列網址下載: <u>http://59.125.232.140</u>

### 2. 硬體安裝

- 2.1. 將 SNMP IPv6 卡插入 UPS 通訊插槽中。
- 2.2. 將網路線連接到 SNMP IPv6 卡的 RJ45 網路埠中 (1. Network Port)。
- 2.3. 將新的設定連接線一端的 RJ45 接頭連接到 SNMP IPv6 卡的設定埠中 (2. Console Port)。
- 2.4. 將 USB 數據機接上新的設定連接線的 USB 埠中。

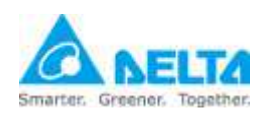

安裝與設定指引

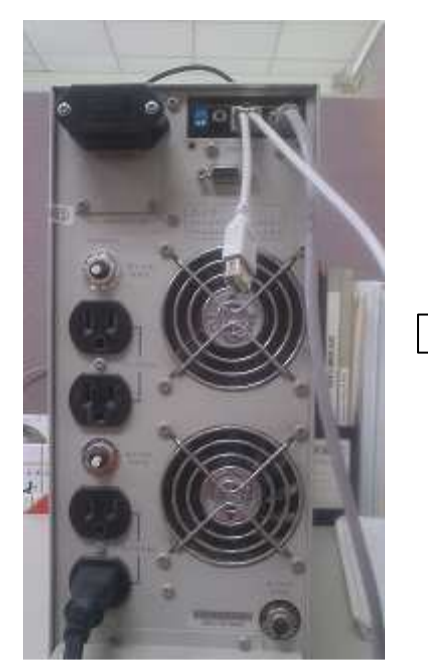

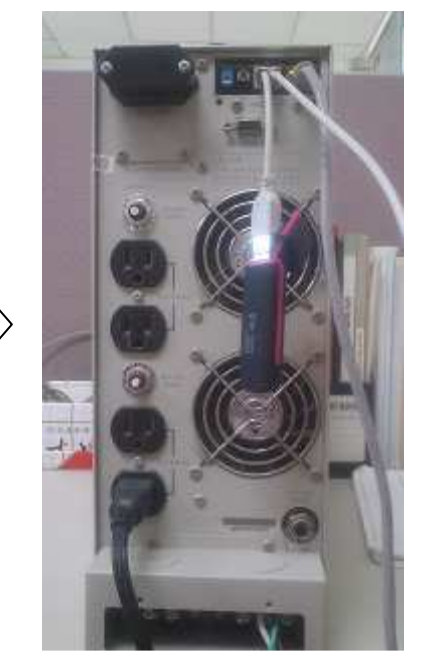

2.5. 按下 SNMP IPv6 卡上的重置按鈕 (4. Reset Button) 來重新啟動 SNMP
 IPv6 卡。(請注意:每次插拔 USB 數據機後您必須重啟 SNMP IPv6 卡。)

### 3. SNMP IPv6 卡韌體昇級

3.1. 執行 EzSetting.exe 程式,該程式包含在您所下載的新版韌體壓縮檔中, 由 LAN 選項選擇您要搜尋的網路。

| Press "Disco                                                                              | ver" button to search                              | LAN                             |                                |                                   |                                                    |                                                                         |
|-------------------------------------------------------------------------------------------|----------------------------------------------------|---------------------------------|--------------------------------|-----------------------------------|----------------------------------------------------|-------------------------------------------------------------------------|
| Then select before to do                                                                  | one of device in the "I<br>that please provide th  | Device List" w<br>ne account na | hich you would<br>me and passw | l like to config<br>ord by pressi | gure or upgrade it. But<br>ng the "Modify" button. | fe80::a8c0:a23a:54a2:62e59                                              |
| "Configuration" is used to setup the IP address, netmask, enable or disable Configuration |                                                    |                                 |                                |                                   | fe80::a5bc:7bea:4e37:aae69<br>192.168.56.1         |                                                                         |
| Upgrade" b the single se                                                                  | utton is used to load t<br>elected device. (Ignore | he device firm<br>the checkbox  | ware file then<br><)           | transmit it to                    | Upgrade                                            | 255.255.255.0                                                           |
| evice List                                                                                |                                                    |                                 |                                |                                   |                                                    |                                                                         |
| IP Address                                                                                | Host Name                                          | Account                         | Password                       | Version                           | Model/Product                                      | <u>A</u> dd                                                             |
|                                                                                           |                                                    |                                 |                                |                                   |                                                    | Add an new item of SNMP devic<br>to the Device List manually.<br>Modify |
|                                                                                           |                                                    |                                 |                                |                                   |                                                    | Set the account and password for the selected device.                   |
|                                                                                           |                                                    |                                 |                                |                                   |                                                    | <u>R</u> emove                                                          |
| <                                                                                         | m                                                  |                                 |                                |                                   | •                                                  | Remove the selected device from the Device List.                        |
| Select <u>A</u> ll                                                                        | Deselect All                                       |                                 |                                |                                   |                                                    |                                                                         |
|                                                                                           |                                                    |                                 |                                |                                   |                                                    |                                                                         |

- 3.2. 按下 Discover 按鈕在您指定的網路中進行搜尋 SNMP IPv6 卡。
- 3.3. 由 Device List 選擇一台 SNMP IPv6 卡,按下 Modify 按鈕後輸入帳號與 密碼。

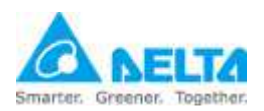

安裝與設定指引

| Press "Discover"                    | IP devices in th                            | ne I AN Discover              |                                | LAN                               |                                          |               |                               |  |
|-------------------------------------|---------------------------------------------|-------------------------------|--------------------------------|-----------------------------------|------------------------------------------|---------------|-------------------------------|--|
|                                     | button to scarcina                          | in or the sith                | in devices in a                |                                   |                                          | 10.0.10.123 - |                               |  |
| Then select one<br>before to do tha | of device in the "D<br>t please provide the | evice List" w<br>e account na | hich you would<br>me and passw | l like to config<br>ord by pressi | jure or upgrade it<br>ng the "Modify" bu | But<br>tton.  | Subnet:                       |  |
| Configuration"                      | IP address,                                 | ble or disable                | Configuration                  |                                   | 10.0.10.0                                |               |                               |  |
| networking serv                     |                                             |                               |                                | ••••                              | IPv4 Mask / IPv6 Prefix length           |               |                               |  |
| Upgrade" butto                      | n is used to load th                        | e device firm                 | ware file then                 | transmit it to                    | Upgrade                                  |               | 255,255,255,0                 |  |
| the single select                   | ed device. (Ignore                          | the checkbox                  | ()                             |                                   |                                          | _             |                               |  |
| evice List                          |                                             |                               |                                |                                   |                                          |               |                               |  |
| IP Address                          | Host Name                                   | Account                       | Password                       | Version                           | Model/Product                            | *             | <u>A</u> dd                   |  |
| 010.000.010.171                     | INSIGHTPOW                                  |                               | 77777777                       | 01.12.10                          | EMS2000                                  |               | Add an new item of SNMP devic |  |
| 010.000.010.105                     | INSIGHTPOW                                  | admin                         |                                | 01.12.12                          | GES302N1000                              |               | to the Device List manually.  |  |
| 010.000.010.170                     | INSIGHTPOW                                  |                               | ????????                       | 01.12.11                          | EMS2000                                  | н             | Modify                        |  |
| 010.000.010.188                     | Schneider                                   |                               | 2222222                        | 1.0                               | PVSNVC5000S                              |               | Modily                        |  |
| 172.16.188.90                       | MCIS-SW-2012                                |                               | ????????                       | 1.07                              | EMS3000                                  |               | Set the account and password  |  |
| 172.16.188.80                       | UPS-FW-IDC                                  |                               | 222222                         | 1.07                              | EMS3000                                  |               | for the selected device.      |  |
| 192.168.178.1                       | UPS-FW-IDC                                  |                               | ????????                       | 1.07                              | EMS3000                                  |               | Remove                        |  |
| 10.0.10.103                         | UPS-FW-IDC                                  |                               | ?????????                      | 1.07                              | EMS3000                                  |               | Pomouo the colocted device    |  |
| <                                   |                                             |                               |                                |                                   | ,                                        |               | from the Device List.         |  |
|                                     |                                             |                               |                                |                                   |                                          |               |                               |  |
| Select All                          | eselec <u>t</u> All                         |                               |                                |                                   |                                          |               |                               |  |
|                                     |                                             |                               |                                |                                   |                                          |               |                               |  |

3.4. 按下 Upgrade 按鈕並選擇韌體檔案來載入新版本的韌體。

| Select Firmware File                       |                                  |
|--------------------------------------------|----------------------------------|
| Firmware File Name:                        | Browse                           |
| D:\TRI\Embeded Linux                       | ST\worksnace\release\UP          |
|                                            | to i fireinspace li cicase toi e |
| File Information:                          |                                  |
| File Information:<br>Product: ups, Ver: 01 | 2.13                             |

- 3.5. 按下 Upgrade Now 按鈕將韌體傳送到 SNMP IPv6 卡端。
- 3.6. 請等待約1分鐘後檢查卡上的LED狀態指示是否正常。
- 4. 設定
  - 4.1. 執行網路瀏覽器並連上 SNMP IPv6 卡,出現登入頁面後輸入帳號與密碼。
  - 4.2. 前往 系統 -> 事件通知 -> SMS 頁面。如果通訊埠選項是空的那代表 SNMP IPv6 卡無法辨識該數據機。

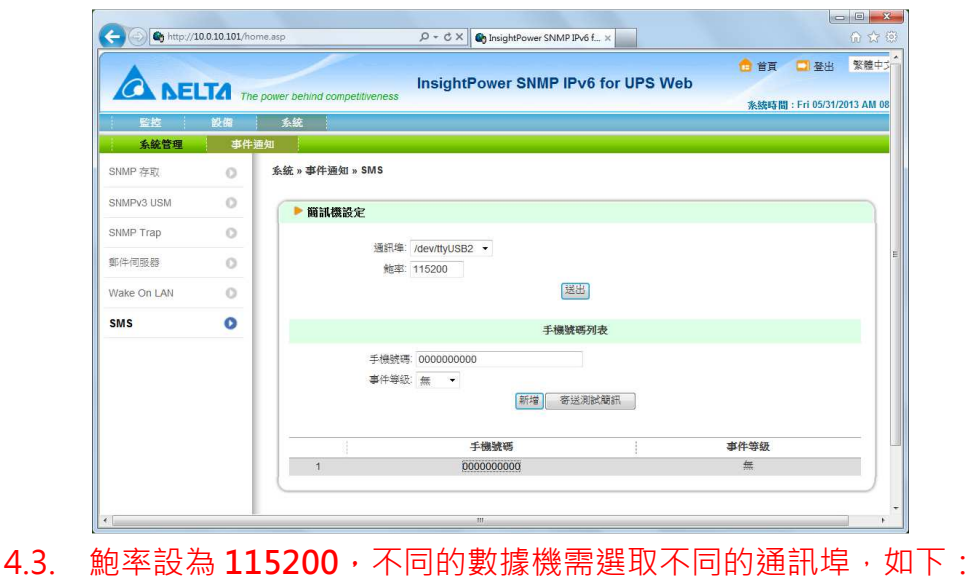

All technical information contained in this document is the exclusive property of DELTA Electronics, Inc. and may neither be used nor disclosed without its prior written consent.

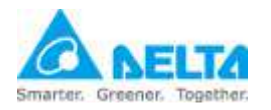

安裝與設定指引

BandLuxe C120: /dev/ttyUSB0 ZTE MF637: /dev/ttyUSB2 HUAWEI E176G: /dev/ttyUSB1 HUAWEI E1750: /dev/ttyUSB2 (HUAWEI E3131): /dev/ttyUSB3

| - () ( http://10 | 0.0.10.101/hc | me.asp                   | , D ← C X 🌒 InsightPower SNMP IPv6 f ×         | <u>በ</u> አን የ                                           |
|------------------|---------------|--------------------------|------------------------------------------------|---------------------------------------------------------|
|                  | TA The        | e power behind competiti | InsightPower SNMP IPv6 for                     | ☆ 首頁 □ 登出 繁養中3<br>UPS Web<br>系統時間: Fri 05/31/2013 AM 08 |
| 監控               | 設備            | 条統                       |                                                |                                                         |
| 系統管理             | 事件            | 通知                       |                                                |                                                         |
| NMP 存取           | 0             | 系統 » 事件通知 » S            | MS                                             |                                                         |
| NMPv3 USM        | 0             | ▶ 簡訊機設定                  |                                                |                                                         |
| NMP Trap         | 0             |                          |                                                |                                                         |
| 時何服器             | 0             |                          | /dev/ttyUSB2 ▼<br>/dev/ttyUSB0<br>/dev/ttyUSB1 |                                                         |
| Vake On LAN      | 0             |                          | /dev/ttyUSB2 送出                                |                                                         |
| MS               | 0             |                          | 手機號碼列表                                         |                                                         |
|                  |               |                          | 手機號碼: 000000000<br>事件導級: 無 →<br>[新增] 寄送測試蔵訊    |                                                         |
|                  |               |                          | 手機號碼                                           | 事件等級                                                    |
|                  |               | 1                        | 000000000                                      | 無                                                       |
|                  |               |                          | m /                                            |                                                         |

4.4. 請輸入接收簡訊的手機號碼以及事件等級後按下新增按鈕。您可以新增16 支手機號碼。

|             | TA TO            | e nower behind competitiver | InsightPower SNMP IPv                       | 6 for UPS Web | 👌 首頁 🛛 登出         | 繁體中分       |
|-------------|------------------|-----------------------------|---------------------------------------------|---------------|-------------------|------------|
| pr-sh-      | ML //P           | A In                        |                                             |               | 系統時間: Fri 05/31/2 | 2013 AM 09 |
| 名結管理        | 取用<br><u></u> 東件 | 新歌。<br>通知                   |                                             |               |                   |            |
| SNMP 存取     | 0                | 系統 » 事件通知 » SMS             | 3                                           |               |                   |            |
| SNMPv3 USM  | 0                | ▶ 簡訊機設定                     |                                             |               |                   |            |
| SNMP Trap   | 0                |                             | · · · · · · · · · · · · · · · · · · ·       |               |                   |            |
| 郵件伺服器       | 0                | 通                           | 邮件 /dev/ttyUSB2 ▼<br>鮑率: 115200             |               |                   |            |
| Wake On LAN | 0                |                             | 送出                                          | ]             |                   |            |
| SMS         | 0                |                             | 手機號碼                                        | 列表            |                   |            |
|             |                  | 寺                           | 機號碼 0939371713<br>件等級 警告 ▼<br>新増】(修改) 無除) [ | 寄送測試簡訊        |                   |            |
|             |                  |                             | 手機號碼                                        |               | 事件等級              |            |
|             |                  | 1                           | 0939371713                                  |               | 警告                |            |
|             |                  | 2                           | 0910293726                                  |               | 嚴重                |            |

4.5. 要測試簡訊是否正常請選擇其中一個手機號碼並按下 寄送測試簡訊 按鈕。 SNMP IPv6 卡會傳送測試簡訊到該手機。